#### Néhány tanács a budapesti szenior VB-re nevezők részére

Közvetlen tapasztalatom van a nevezésben, mert egy sporttársunkat én neveztem be a budapesti szenior VB-re.

Két részből áll a nevezés. A regisztrációból és a versenyszámokban nevezésből.

### Előkészületek:

A belépőhöz készített kép (az ismert kritériumokkal) és a személyazonosságot igazoló okmány (a műanyag igazolványnál kérték mind a két oldalt scanneljék be) illetve, ha van érvényes útlevél (ami szintén azonosít) fénymásolata legyen elérhető olyan lemez területen egy könyvtárban, amit könnyen megtaláltok a regisztráció során. A lényeg az, hogy a név és a születési dátum legyen jól látható és olvasható a másolaton.

A "kék könyv" megléte illetve annak fénymásolata bár a feltöltéshez van egy ilyen lap, nem szükséges feltétele a regisztrációnak.

Az azonosító, amit "licence number" néven kérnek a honlapon megtalálható és használhatjátok a piros betűs "/" jellel elválasztott azonosítót vagy a régebben kiosztott egyesületi azonosítót mindkettő egyedi.

Legyen kéznél egy Mastercard vagy Visa kártya, amelyről fizetni tudtok.

# A regisztráció:

A regisztrációhoz használjatok egy kipróbált nem erős spam szűrővel terhelt e mail címet. A "Gmail" a tapasztalatok szerint tökéletesen alkalmas erre.

Aki nem indult Kazanyban (a Debreceni Szenior Úszó Klubból nem volt résztvevő) új Account (felhasználói név) kell létrehozzon tehát a "Create Account"-ra kell kattintani. A felhasználó név a saját e mail cím lesz. Be kell pipálni a feltételek elfogadását. Ez a második választó négyzet ezen az oldalon.

A sikeres Acount létrehozásról azonnal kapunk egy e mailt amelyben küldenek egy linket amelyre kattintva megerősítjük az Acount létrehozást. Amíg ez nem történik meg nem indul a regisztráció.

A regisztráció során a Profile feltöltésével kezdünk. Minden adatot fel kell tölteni, mert nem figyelmeztet automatikusan csak az utólagos újabb immár oldalon belül "Elfogadom a feltételeket" klikkre! Ezután már szól, ha kimaradt valami. Fontos, hogy a név teljes legyen pont úgy, ahogy a személyi igazolványban van. A vezeték és keresztnév a (világ boldogtalanabb felén logikátlanul) használt konvenció szerint kerül feltöltésre erre ügyeljetek. /*Elnézést nem álltam meg, hogy ne kritizáljam minden informatikus rémálmát a név rendezésben igen kellemetlen keresztnév vezetéknév sorrendet.*/

Értelemszerűen a saját arcképet és az igazolvány scannelt képét feltöltjük.

A versenyt kiválasztjuk a következő fülre kattintva. Itt csak a VB-t jelöljük be.

# FIGYELEM CSAPATVEZETŐK! A VB regisztrációnál legyetek szívesek erre figyelni: Van egy lehetőség, ahol be lehet jelölni, hogy te vagy a csapatvezető. Ezt ki kell választani és onnantól kezdve tudsz váltókat nevezni. A felajánlott listából tudod kiválasztani a váltó tagokat.

Ha elfogadjuk a feltöltéseket és lezárjuk, amennyiben helyes volt a feltöltés azonnal jelzi, hogy fizessünk, az összeget is feltüntetve (65 USD). Erre kattintva ki kell választani milyen kártyát használunk (Mastercard vagy Visa). Egy ablak jön fel, amelyre három adatot kell felvinnünk. Egyik a 4x4 számból álló (ilyen tagolású) a kártya első oldalán (nem az aláírásnál) található szám. A másik alatta balra az érvényesség dátuma hó/év formában ahogy a kártyán van (így kell felvinni pl 11/21 az novembert jelent 2021-ben) A harmadik az érdekesebb azt a hátoldalon az aláírás mellett találjuk és egy 3 jegyű szám /ez lényegében a titkos kód ezért bizalmasan kezeljük a többi információval összekapcsolva./

Ezután egy e mailt kapunk azonnal, amelyben értesítenek róla, hogy sikeres a regisztráció és a nevezést megtehetjük. Ha itt megállunk a folyamatban és pár napot gondolkodunk időnként küldenek e mailt, amelyben figyelmeztetnek a nevezés elmaradására.

#### Nevezés:

A kártya legyen a kezünk ügyében a fizetéshez. Kiválasztjuk a kezdő lapon a Competition fület. Beállítjuk a versenyszámokat és beírjuk az időt amivel neveznénk. FONTOS nem lehet gyengébb mint a szintidő! Beírjuk a dátumot mikor és a helyet hol úsztuk. Ezután mindegyik szám mellett levő Submit gombbal elküldjük. Javaslom ezt a sorrendet ne egyenként küldjük el. Ha utólag módosítani kell akkor ez lehetséges. Ezután fizessünk úgy mint a regisztrációnál.

Ha valakinek kérdése van vagy megakad hívjon telefonon +36 30 407 82 15

Miklós Attila